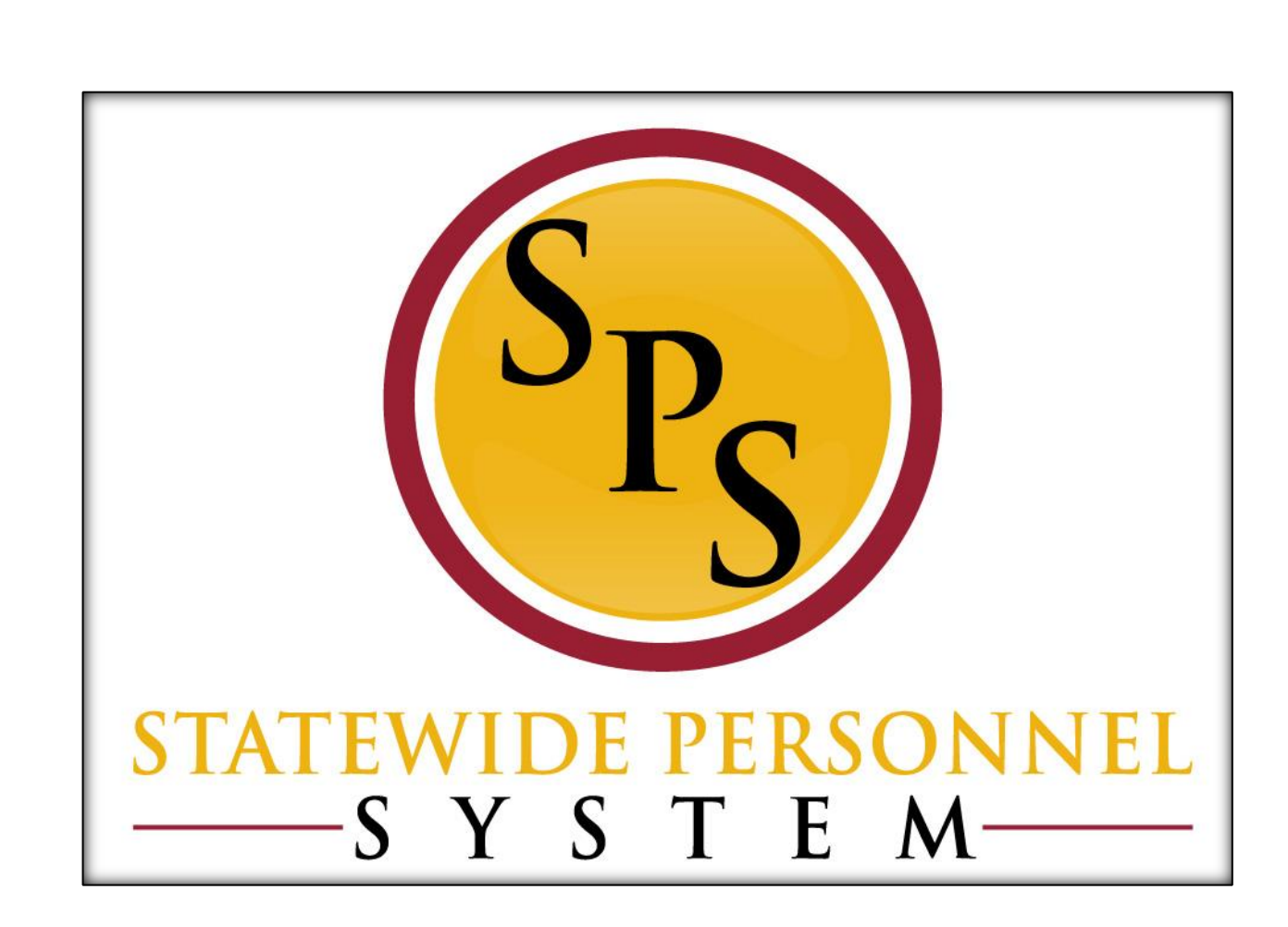

Change Job - Transfer

October 2015

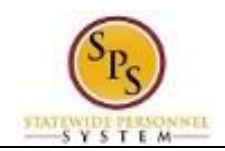

# Contents

| Change Job – Transfer Business Process |    |
|----------------------------------------|----|
| Review Transfer Initiated by JobAps    | 5  |
| Initiate a Transfer in Workday         | 8  |
| Assign Roles to Another Worker         |    |
| Assign Pay Group                       |    |
| Check the Status of a Business Process | 21 |

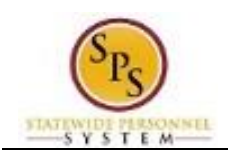

# Change Job – Transfer Business Process

## Process Overview

The Change Job process is used to transfer employees from one supervisory organization to another within or outside of an Agency. Transfers can be initiated in two ways:

- From a recruitment in JobAps or
- In Workday by an HR Coordinator, for Reassignments and transfers to independent Agencies.

For transfers initiated from JobAps, the hiring agency will initiate the worker transfer.

**For a Reassignment**, a position must be "available to fill" in the supervisory organization (i.e., someone must be vacating the position or it must be otherwise unfilled" that the employee is being transferred into.

The steps in the Change Job – Transfer business process are listed in the table below. It includes the process steps, the role that performs the task and the description.

| Process Steps         | Role                 | Description                                                         |
|-----------------------|----------------------|---------------------------------------------------------------------|
| Initiate Transfer in  | Recruiter (Proposed  | Complete the Hire Details Page, including:                          |
| JobAps via the Hire   | Agency)              | <ul> <li>Action = Transfer</li> </ul>                               |
| Details Page*         |                      | <ul> <li>Ensure the W# for the worker has been</li> </ul>           |
|                       |                      | automatically populated                                             |
|                       |                      | <ul> <li>Start Date = the effective date of the transfer</li> </ul> |
|                       |                      | <ul> <li>Position = The Workday position number the</li> </ul>      |
|                       |                      | worker is being transferred into                                    |
| Initiate Change Job – | HR Coordinator       | Enter job change data in Workday, including:                        |
| Transfer in Workday*  | (Current or Proposed | <ul> <li>New manager and supervisory organization</li> </ul>        |
|                       | Agency)              | <ul> <li>Reason (see Events and Reasons section)</li> </ul>         |
|                       |                      | - New position                                                      |
|                       |                      | - Other job details, as needed                                      |
| Review JobAps Data*   | HR Coordinator       | Review job change data from JobAps, including:                      |
|                       | (Proposed Agency)    | - New manager and supervisory organization                          |
|                       |                      | <ul> <li>Reason (see Events and Reasons section)</li> </ul>         |
|                       |                      | - New position                                                      |
| Aganay Job Change     | UD Dortnor (Dropood  | - Other job details, as needed                                      |
| Agency Job Change     | HR Partner (Proposed | Agency HR Director approval of the transfer                         |
| Approvais             | Appointing Authority | Agapay Appainting Authority approval of transfor                    |
|                       | (Proposed Ageney)    | Agency Appointing Authonity approval of transfer                    |
| Polo Assignment to    | (Floposed Agency)    | Determine if the worker has releaded to be                          |
| Dos*                  |                      | reassigned Assign roles to another worker if                        |
| Dos                   | (Current Agency)     | applicable                                                          |
|                       | HR Coordinator       | Review user-based security assignments if applicable                |
|                       | (Current Agency)     |                                                                     |
| Assign Pay Group*     | HR Coordinator       | Assign pay group for the job change.                                |
| ·                     | (Proposed Agency)    | NOTE: If the employee has multiple jobs, assign pay                 |
|                       |                      | group for position change.                                          |

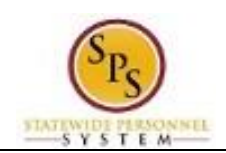

**NOTE:** Some tasks (marked with asterisk {\*}) in the Change Job process are not always required due to the reason selected for the job change or other conditions.

#### Events and Reasons

You will select one of the following reasons when initiating a job change on a worker.

| Event    | Reason                                 | Description                                                                                                    |
|----------|----------------------------------------|----------------------------------------------------------------------------------------------------|
|          | Transfer – Contractual Conversion      | Transfer an employee from a<br>contractual Position to a<br>State/Regular Position                                             |
|          | Transfer – End of Temporary Duty       | End the 6 months temporary duty (e.g., temporary employee).                                                                    |
|          | Transfer – Independent Agency          | Transfer an employee to a Non-<br>SPMS Agency in Workday.                                                                      |
|          | Transfer – Intra Agency                | Transfer an employee to a<br>supervisory organization within the<br>same Agency in Workday                                     |
|          | Transfer – JobAps-Independent Agency*  | Initiate an employee transfer to a Non-SPMS Agency through JobAps                                                              |
| Transfer | Transfer – JobAps-Intra Agency*        | Initiate an employee transfer to a<br>supervisory organization within the<br>same Agency through JobAps                        |
|          | Transfer - JobAps-Other Agency*        | Initiate an employee transfer to<br>another SPMS Agency through<br>JobAps                                                      |
|          | Transfer – Other Agency                | Initiate an employee transfer to<br>another SPMS Agency through<br>Workday                                                     |
|          | Transfer – Reassignment in Same Agency | Transfer an employee reassignment<br>to another position and supervisory<br>organization within the same Agency<br>in Workday. |
|          | Transfer - Temporary Duty              | Transfer an employee to a 6 months temporary employment (e.g., temporary employee).                                            |

**NOTE:** Reasons marked with an asterisk (\*) indicate that a transaction (i.e., promotions, voluntary demotions, and transfers) was submitted as a result of a JobAps recruitment. Reasons associated with these transactions will be selected automatically when the Change Job process is initiated by JobAps. You will not select these reasons manually.

#### Before you begin...

You will need the following information to complete the process:

- Supervisory Organization
- Employee's name or employee ID
- Proposed manager and related Supervisory Organization (if being moved to a different team)
- Effective Date of Transfer
- Position ID/Name
- Job Profile
- Employee's Job Title

**HINT**: Use the SPMS View All Positions Report to identify positions and corresponding workers, supervisory orgs, FTE % and other details to assist with the job change.

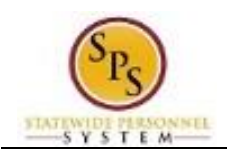

# Review Transfer Initiated by JobAps

(Completed by Proposed HR Coordinator

When a promotion, voluntary demotion, or transfer occurs as a result of recruitment in JobAps, you will receive a required action in your inbox. All job change data is entered automatically when the Change Job process is initiated by JobAps. The HR Coordinator needs to review this information and approve. After your approval and submission, all other steps in the Change Job business process will follow.

The procedure to review promotions, demotions, and transfer from JobAps follows. If you need to complete a promotion, demotion, or transfer that is not recruited in JobAps use the "Initiate Change Job in Workday" procedure.

#### Procedure:

1.

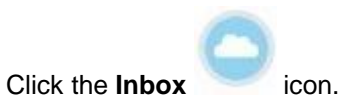

2. Click the Inbox Inbox hyperlink.

#### Inbox

| Q sps training division c                                                                                           | )        | workday. • Veronica Wayson (W0999918)[C]                                                                                                    |
|----------------------------------------------------------------------------------------------------|----------|----------------------------------------------------------------------------------------------------|
| nbox                                                                                                    |          |                                                                                                    |
| Actions 30 Archive 5                                                                                                |          | Review Transfer: Songul Oden-T (T1000306) 🚥 🛛 🌞 🖍                                                                                                    |
| Viewing: All Viewing: Newest                                                                                        | ~ ~      | 2 day(s) ago - Due 10/08/2015; Effective 10/06/2015                                                                                                    |
| Transfer: Songul Oden-T (T1000306)<br>2 day(s) ago - Due 10/08/2015; Effective 10/06/2015                           | ☆ ^      | For SPS Training Division C Overall Process Transfer: Songul Oden-T (T1000306)                                                                                     |
| Assign Pay Group for Transfer; Nastia Liukin-T<br>(T1000134)<br>2 day(a) ago - Due 10/08/2015; Effective 10/14/2015 | ជ        | Overall Status In Progress<br>Due Date 10/13/2015                                                                                                    |
| Edit Position Restrictions: Admin Aide OAG<br>2 day(s) ago - Effective 10/06/2015                                   | 습        | Details to Review<br>Staffing Information                                                                                                    |
| Data Change: Catherine Tate-T (T1000307)<br>3 day(s) ago - Due 10/07/2015; Effective 10/05/2015                     | ŵ        | Current Organization         SPS Training Division C           Proposed Organization         SPS Training Division C                                               |
| Assign Pay Group for Hire: Ian Anderson<br>5 day(s) ago - Due 10/03/2015; Effective 10/01/2015                      | ☆        | Current Position         T2203 Admin Officer III - Songul Oden-T (T1000306)           Proposed Position         T2203 Admin Officer III - Songul Oden-T (T1000306) |
| Hire Compensation: Brian Epstein - T2681 Manager<br>Pc Support                                                      | 습        | Worker Songul Oden-T (T1000306)                                                                                                    |
| Hire: John Dalton - T2683 Office Clerk II OAG<br>6 day(s) ago - Due 10/02/2015; Effective 10/01/2015                | 습        | More Details                                                                                                    |
| Hire Compensation: Ray Davies - T2663 Administrate<br>III<br>7 day(s) ago - Due 10/01/2015; Effective 10/31/2015    | or<br>Ci |                                                                                                    |
| Assign Poles to Another Worker: Promotion:                                                                          | ~        | Approve Send Back More 🗸                                                                                                    |

- 3. Click the Change Job task in your inbox (e.g., Transfer Songul Oden-T (T1000306).
- 4. Click the arrows *k* to expand the window.

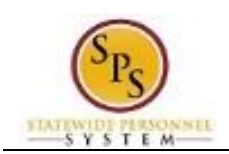

#### Inbox

| ۹ (۵               | sps training division c                      | workday.              | Veronica Wayson (W0999918)[C] |
|--------------------|----------------------------------------------|-----------------------|-------------------------------|
| 🔶 3 of             | 30                                           |                       |                               |
| Review Tr          | ansfer: Songul Oden-T (T100                  | 0306) 🚥               | ¢ ,*                          |
| 2 day(s) ago - Due | 10/08/2015; Effective 10/06/2015             |                       |                               |
| For                | SPS Training Division C                      |                       |                               |
| Overall Process    | Transfer: Songul Oden-T (T1000306)           |                       |                               |
| Overall Status     | In Progress                                  |                       |                               |
| Due Date           | 10/13/2015                                   |                       |                               |
| Details to Re      | view                                         |                       |                               |
| Staffing Info      | ormation                                     |                       |                               |
| Current Organiza   | tion SPS Training Division C                 |                       |                               |
| Proposed Organi    | zation SPS Training Division C               |                       |                               |
| Current Position   | T2203 Admin Officer III - Songul Oden-T (T   | 1000306)              |                               |
| Proposed Positio   | n T2203 Admin Officer III - Songul Oden-T (T | 1000306)              |                               |
| Worker             | Songul Oden-T (T1000306)                     |                       |                               |
| More Details       |                                              |                       |                               |
|                    |                                              |                       |                               |
| enter y            | our comment                                  |                       |                               |
|                    |                                              |                       |                               |
| Approve            | Send Back Deny Cancel                        |                       |                               |
| Click on the       | More Details                                 | tails button to revie | w the information.            |
| Click the Ap       | Approve                                      | utton.                |                               |

6. Click the **Approve** 

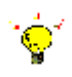

Tip: If you do not want to approve the request at this point, you can also click one of the following buttons:

- Click **Deny** to reject the job change initiated in JobAps. •
- Click Save for Later to save your changes but not submit. ٠
- Click **Close** to return to your inbox and review the transaction at a later time. •

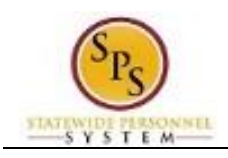

7. Click the Done

button. You will retrieve the next task from your inbox.

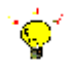

Tip: After completing a task in the business process, you can view the next steps.

- Click the drop-down arrow next to **Details and Process** to expand the section.
- Click the **Process** tab to see the path that the process will take.
- See the Check the Status of a Business Process section of this guide for details on how to view, access, or complete other tasks in the process.
- 8. The System Task is complete.

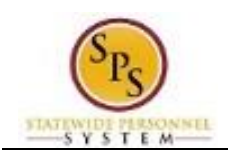

# Initiate a Transfer in Workday

To start a transfer in Workday that was not initiated in JobAps, follow the procedure below.

**NOTE**: If the HR Coordinator in the "Current" Agency initiates the transfer, only the new manager, related sup org, and the reason can be entered. This action is considered a "Request for a Transfer" in Workday. The process will route to the next person as listed in the Business Process Overview section of this guide.

#### **Procedure:**

4.

1. Type the Supervisory Organization name in the Search field.

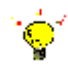

**Tip:** If you know the employee's name or employee ID for which you are processing a job change, you can search using these values.

- 2. Click the **search** icon.
- 3. Click on the Supervisory Organization hyperlink.

### **Supervisory Organization Details**

| A sps tra         | aining division c                                                                              | workday.                     | Veronica Wayson (W0999918)[C] |
|-------------------|------------------------------------------------------------------------------------------------|------------------------------|-------------------------------|
| PS Training       | ) Division C 🚥                                                                                 |                              |                               |
| > Details         |                                                                                                |                              |                               |
|                   |                                                                                                |                              |                               |
| Details M         | fembers Staffing Roles                                                                         | Security Groups Organization | on Assignments                |
| Availability Date | 01/01/1900                                                                                     |                              |                               |
| Туре              | Supervisory                                                                                    |                              |                               |
| Subtype           | Division                                                                                       |                              |                               |
| Visibility        | Everyone                                                                                       |                              |                               |
| Top Level         | Department of SPS Training                                                                     |                              |                               |
| Superior          | Department of SPS Training                                                                     |                              |                               |
| Subordinates      | SPS Training Unit C1<br>SPS Training Unit C12<br>SPS Training Unit C13<br>SPS Training Unit C2 |                              |                               |
| External URL      | State Website                                                                                  |                              |                               |
| Primary Location  | P Baltimore - 301 W. Preston St                                                                |                              |                               |
|                   | Members                                                                                        |                              |                               |
| k the Mom         | hers                                                                                           | tab                          |                               |

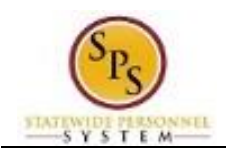

# **Organization Members**

| Training Division C                                                                                                    | •                                                                                                    |             |             | 8                                                                                                    |
|----------------------------------------------------------------------------------------------------|----------------------------------------------------------------------------------------------------|-------------|-------------|----------------------------------------------------------------------------------------------------|
| Details                                                                                                    |                                                                                                    |             |             |                                                                                                    |
| tails Members S                                                                                                    | taffing Roles Security Groups                                                                                                    | Organizatio | on Assignme | nts                                                                                                    |
| mbers 8 items                                                                                                    |                                                                                                    |             |             |                                                                                                    |
|                                                                                                    |                                                                                                    |             |             |                                                                                                    |
| Worker                                                                                                    | Position                                                                                                    | Phone       | Email       | Location                                                                                                    |
| Worker<br>atherine Tate-T (T1000307)                                                                                                    | Position<br>T1763 Admin Prog Mgr IV                                                                                                    | Phone       | Email       | Location                                                                                                    |
| Worker<br>atherine Tate-T (T1000307)<br>ic-T Cartman-T (T1001130)                                                                                         | Position<br>T1763 Admin Prog Mgr IV<br>T1319 Admin Officer II                                                                                                    | Phone       | Email       | Location           Baltimore - 301 W. Preston St           Baltimore - 301 W. Preston St                                                                                                    |
| Worker<br>atherine Tate-T (T1000307)<br>ic-T Cartman-T (T1001130)<br>omer Simpson-T (T1000133)                                                            | Posttion<br>T1763 Admin Prog Mgr IV<br>T1319 Admin Officer II<br>T1777 Special Education Teacher                                                                                                    | Phone       | Email       | Location           Baltimore - 301 W. Preston St           Baltimore - 301 W. Preston St           Baltimore - 301 W. Preston St                                                                                                    |
| Worker<br>atherine Tate-T (T1000307)<br>ic-T Cartman-T (T1001130)<br>omer Simpson-T (T1000133)<br>astia Liukin-T (T1000134)                               | Position       T1763 Admin Prog Mgr IV       T1319 Admin Officer II       T1777 Special Education Teacher       T2035 Accountant                                                                           | Phone       | Email       | Location    Baltimore - 301 W. Preston St  Baltimore - 301 W. Preston St  Baltimore - 301 W. Preston St  Baltimore - 301 W. Preston St  Comparison St  Comparison St  Compa |
| Worker<br>atherine Tate-T (T1000307)<br>ic-T Cartman-T (T1001130)<br>comer Simpson-T (T1000133)<br>astia Liukin-T (T1000134)<br>astia Liukin-T (T1000554) | Position       T1763 Admin Prog Mgr IV       T1319 Admin Officer II       T1777 Special Education Teacher       T2035 Accountant       T1781 Personnel Associate II                                        | Phone       | Email       | Location   Baltimore - 301 W. Preston St  Baltimore - 301 W. Preston St  Baltimore - 301 W. Preston St  Baltimore - 301 W. Preston St  Baltimore - 301 W. Preston St  Baltimore - 301 W. Preston St  Comparison St  Baltimore - 301 W. Preston St  Comparison St  Comparison St  Com |
| Worker atherine Tate-T (T1000307) ic-T Cartman-T (T1001130) ormer Simpson-T (T1000133) astia Liukin-T (T1000134) adde Adu-T (T1000554)                    | Position       1763 Admin Prog Mgr IV       1763 Admin Officer II       17177 Special Education Teacher       17035 Accountant       171781 Personnel Associate II       ctions app.RFs/jsmi_b officer III | Phone       | Email       | Location   Baltimore - 301 W. Preston St  Baltimore - 301 W. Preston St  Baltimore - 301 W. Preston St  Baltimore - 301 W. Preston St  Baltimore - 301 W. Preston St  Baltimore - 301 W. Preston St  Baltimore - 301 W. Preston St                                                                                                    |

5. Identify the employee you want, then click the Related Actions and Preview icon next to the employee's name.

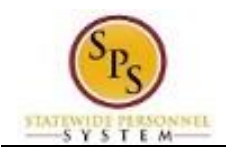

# **Organization Members**

|                             |                              | vvorker S                                        | aue Auu-1 (                                                                                                   | 11000554)                                                          | <u>^</u>   |
|-----------------------------|------------------------------|--------------------------------------------------|----------------------------------------------------------------------------------------------------|--------------------------------------------------------------------|------------|
| Details                     | Benefits<br>Business Process | View Team                                        |                                                                                                    | Contact                                                            |            |
|                             | Compensation                 |                                                  |                                                                                                    | Mork Addross                                                       |            |
|                             | Job Change                   | Transfer, Promote                                | or Change Job                                                                                                 | WORK Address                                                       |            |
|                             | Organization                 | Change Business                                  | Title                                                                                                    |                                                                    |            |
| Details Members             | Payment<br>Payroll           | Change Location<br>Add Contract                  | Change Location<br>Add Contract<br>$\bigcirc$ 301 W. Preston Street Baltimo<br>21201 United States of America |                                                                    | ire, MD    |
|                             | Payroll Interface            | Add Job                                          |                                                                                                    |                                                                    |            |
| Members 8 items             | Personal Data                | ersonal Data Terminate Employee                  |                                                                                                    |                                                                    |            |
| Worker                      | Time and Leave               | Manage Probation                                 | I Periods                                                                                                    |                                                                    |            |
| Catherine Tate-T (T1000307) | Worker History               |                                                  |                                                                                                    |                                                                    |            |
| Eric-T Cartman-T (T1001130) | Favorite<br>Integration IDs  | orite Organization<br>gration IDs Business Title |                                                                                                    | zation SPS Training Division C<br>ess Title Personnel Associate II |            |
| Homer Simpson-T (T1000133)  | Security Profile             | Manager                                          | Liu Xiang-T (T100                                                                                             | 0441)                                                              |            |
| Nastia Liukin-T (T1000134)  | Additional Data              | Location                                         | P Baltimore - 301                                                                                             | W. Preston St                                                      |            |
| Sade Adu-T (T1000554)       |                              | Time in Position                                 | 1 year(s), 9 month                                                                                            | (s), 28 day(s)                                                     | ~          |
| Songul Oden-T (T1000306)    | T2203 Adm                    | in Officer III                                   |                                                                                                    | ♀ Baltimore - 301 W                                                | Preston St |
| The-T Judds-T (T1001025)    | T1593 Accountant             |                                                  |                                                                                                    | ♀ Baltimore - 301 W                                                | Preston St |
| Thomas-T Sui-T (T1001306)   | T1775 Man                    | agement Associate                                |                                                                                                    | P Baltimore - 301 W                                                | Preston St |

6. In the menu, hover over the Job Change, and then click Transfer, Promote or Change Job.

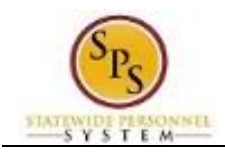

|    | •              | sps training division c                                                                      | workday.                                                                    | Veronica Wayson (V                                         | V0999918)[C]                          |           |
|----|----------------|----------------------------------------------------------------------------------------------|-----------------------------------------------------------------------------|------------------------------------------------------------|---------------------------------------|-----------|
|    | Change         | e Job Sade Adu-T (T1000554) 🚥                                                                |                                                                             |                                                            |                                       |           |
|    |                | Start                                                                                        |                                                                             |                                                            |                                       |           |
|    |                | Start Details                                                                                |                                                                             |                                                            |                                       |           |
|    |                | When do you want this change to take eff<br>09/30/2015                                       | ect? *                                                                      | 1                                                          |                                       |           |
|    |                | Why are you making this change? *                                                            |                                                                             |                                                            |                                       |           |
|    |                | Who will be the manager after this chang<br>Liu Xiang-T (T1000441)                           | 17                                                                          |                                                            |                                       |           |
|    |                | Which team will this person be on after th                                                   | Is change?                                                                  |                                                            |                                       |           |
|    |                | Where will this person be located after th                                                   | s change? *                                                                 |                                                            |                                       |           |
|    |                | Baltimore - 301 W. Preston St                                                                |                                                                             |                                                            |                                       |           |
|    |                |                                                                                              |                                                                             |                                                            |                                       |           |
|    |                |                                                                                              |                                                                             |                                                            |                                       |           |
|    |                |                                                                                              |                                                                             |                                                            |                                       |           |
|    | Start          | Cancel                                                                                       |                                                                             |                                                            |                                       |           |
|    |                | 1                                                                                            |                                                                             |                                                            |                                       |           |
| 7. | Click the Edit | t icon to update the fo                                                                      | llowing fields on the S                                                     | tart page, if app                                          | icable.                               |           |
|    | • W<br>• W     | /hen do you want the chang<br>/hy are you making the char<br>o Transfer – Contractus<br>PIN) | e to take effect? (Entennee?)<br>(Enter one of the<br>al Conversion (Conver | er the effective d<br>event reasons l<br>rting contractual | ate.)<br>below.)<br>PIN to a permaner | ıt        |
|    |                | <ul> <li>Transfer – Indep Age</li> </ul>                                                     | ncy (to a Non-SPMS a                                                        | agency)                                                    |                                       |           |
|    |                | <ul> <li>Transfer – Intra Ager</li> <li>Transfer – Other Ager</li> </ul>                     | cy (to a sup org within                                                     | the same agen                                              | су)                                   |           |
|    |                | <ul> <li>Transfer – Reassignr</li> </ul>                                                     | nent in Same Agency                                                         | (reassignment t                                            | o another position                    |           |
|    |                | <ul> <li>within the same ager</li> <li>Transfer – Temporar</li> </ul>                        | icy)<br>v Dutv                                                              |                                                            |                                       |           |
|    | • W            | /ho will be the manager after                                                                | r the change? (Enter r                                                      | manager's name                                             | .)                                    |           |
|    | • V\<br>SI     | /here will this person be loca<br>upervisory org)                                            | ated after this change?                                                     | ? (Review/Enter                                            | Primary Job locatio                   | on or     |
|    | <b>i</b>       | nformation: The superviso                                                                    | ry org defaults from the                                                    | e manager selec                                            | ted. If the manage                    | r<br>Ira. |
|    |                | Start                                                                                        | , , ,                                                                       |                                                            |                                       | . 9.      |
| 8. | Click the Sta  | rt button.                                                                                   |                                                                             |                                                            |                                       |           |

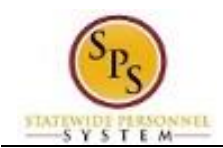

9. If an employee will have a new manager as a result of the job change, the Move Page displays.

Click the Edit

icon to update the following field, if applicable:

 What do you want to do with the opening left on your team (Select from the dropdown menu)

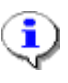

**Information**: Always select "I plan to backfill this headcount" if you want the position that the employee is leaving to remain open.)

## **Change Job**

| Q sps training of                                                | livision c                                                                                     | workday                                                           | Veronica Wayson (W0999918)[C] |
|------------------------------------------------------------------|------------------------------------------------------------------------------------------------|-------------------------------------------------------------------|-------------------------------|
| Change Job Sac                                                   | de Adu-T (T1000554) 🚥                                                                          |                                                                   |                               |
|                                                                  | 0                                                                                              | Job ~                                                             | 0                             |
|                                                                  | Position<br>Position<br>T1781 Personnel Associate II<br>Close the current position?<br>No      |                                                                   | Z                             |
|                                                                  | Job Profile<br>Job Profile *<br>Prgm Mgr Senior II-5483<br>Job Title<br>Personnel Associate II |                                                                   | Z                             |
|                                                                  | Business Title<br>Business Title<br>Personnel Associate II                                     |                                                                   | Z                             |
| Back                                                             |                                                                                                |                                                                   |                               |
| 10. Click the Edit                                               | icon to update the fo                                                                          | llowing fields on Job pa                                          | age, if applicable:           |
| <ul><li>Position (</li><li>Job Profil</li><li>Business</li></ul> | do not change for re<br>le (defaults from pos<br>Title (Working Title;                         | eclassification or if splitt<br>ition)<br>defaults from position) | ing a position)               |
| 11. Click the <b>Next</b>                                        | button.                                                                                        |                                                                   |                               |

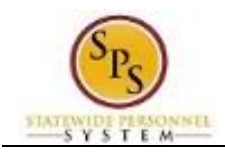

| A sps training div    | rision c                                                      | workday.                | Veronica Wayson (W0999918)[C] |
|-----------------------|---------------------------------------------------------------|-------------------------|-------------------------------|
| Change Job Sade       | e Adu-T (T1000554) I                                          | -                       |                               |
|                       | 0                                                             | Location ~              | •                             |
|                       | Location Details                                              |                         |                               |
|                       | Baltimore - 301 W. Preston St<br>Scheduled Weekly Hours<br>40 |                         | /                             |
|                       |                                                               |                         |                               |
|                       |                                                               |                         |                               |
|                       |                                                               |                         |                               |
|                       |                                                               |                         |                               |
| Back Next             |                                                               |                         |                               |
| 12. Click on the Edit | icon to update                                                | the following fields or | Location page, if applicable: |

- Location (defaults from the manager selected)
- Scheduled Weekly Hours (update if making an FTE change)
- 13. Click the Next button.

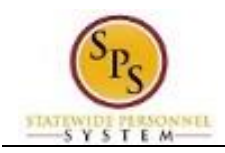

| Q sps training | division c                                                                      | workday.  | Veronica Wayson (W0999918)[C] |
|----------------|---------------------------------------------------------------------------------|-----------|-------------------------------|
| Change Job Sa  | de Adu-T (T1000554) 🚥                                                           |           |                               |
|                | 0                                                                               | Details ~ | 0                             |
|                | Job Classifications                                                             |           | ~                             |
|                | Administrative<br>Employee Type <b>*</b><br>State/Regular<br>Time Type <b>*</b> |           |                               |
|                | Full time<br>Pay Rate Type<br>Salary<br>Location Weekly Hours<br>40             |           |                               |
| Back           | Default Weekly Hours<br>40                                                      |           |                               |

- 14. Click on the Edit icon in the Administrative section of the Details page to update the following field, if applicable:
  - Time
    - ٩
- Time Type (example: part-time/full-time, for FTE changes; this may also default from the position selected.
- **Information**: Do not update other fields on this page as they default from the position, job profile, or other sections.

Next

15. Click the Next

button.

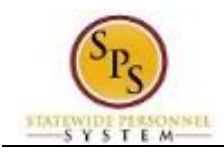

|                 | aining division c           | workday.                 | <ul> <li>Veronica Wayson (W0999918)[C]</li> </ul> |
|-----------------|-----------------------------|--------------------------|---------------------------------------------------|
| Change Job      | Sade Adu-T (T1000554)       | -                        |                                                   |
|                 |                             | Attachments ~            |                                                   |
|                 |                             |                          |                                                   |
|                 | Documents                   |                          |                                                   |
|                 | Add                         |                          |                                                   |
|                 |                             |                          |                                                   |
|                 |                             |                          |                                                   |
|                 |                             |                          |                                                   |
|                 |                             |                          |                                                   |
|                 |                             |                          |                                                   |
|                 |                             |                          |                                                   |
|                 |                             |                          |                                                   |
|                 |                             |                          |                                                   |
| Back            | Next                        |                          |                                                   |
| 16 Click on the | Add button to :             | add an attachment, if an | nlicable                                          |
|                 | Buildin to a                | add an attachment, ir ap |                                                   |
| Selec           | t the appropriate <b>Do</b> | cument Category.         | mont to attach                                    |
|                 |                             |                          |                                                   |
| 🧹 Infor         | mation: Attach the N        | MS-27 Salary Guideline   | Exceptions here when you go (                     |

**Information**: Attach the MS-27 Salary Guideline Exceptions here when you go outside on the salary guidelines. You will update the employee's compensation on a later step in the Change Job Business process.

|                    | Next |         |
|--------------------|------|---------|
| 17. Click the Next |      | button. |

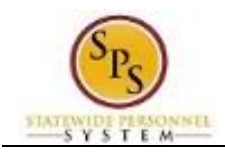

| Start                                                                                 |          |  |
|---------------------------------------------------------------------------------------|----------|--|
| Start Details                                                                         |          |  |
| When do you want this change to take effect? $\star$ 09/30/2015                       | 1        |  |
| Why are you making this change? *<br>Transfer - JobAps-Intra Agency                   |          |  |
| Who will be the manager after this change?<br>Liu Xiang-T (T1000441)                  |          |  |
| Which team will this person be on after this change?<br>SPS Training Division C       |          |  |
| Where will this person be located after this change?<br>Baltimore - 301 W. Preston St |          |  |
|                                                                                       |          |  |
| Job                                                                                   | Guide Me |  |
| Position                                                                              |          |  |
| Position                                                                              | /        |  |

18. Review your entries on the Summary page. When you are done, click the

button.

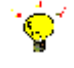

**Tip:** If you do not want to submit the request at this point, you can also click one of the following buttons:

- Click Save for Later to save your changes but not submit.
- Click **Cancel** to cancel the process and start at another time.
- 19. Click the Done

button.

20. The System Task is complete.

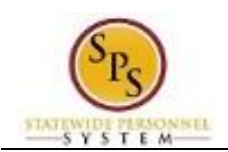

# Assign Roles to Another Worker

(Completed by Current HR Coordinator)

When a worker leaves a job, there may be a need to assign that worker's roles to another worker. For example, the worker leaving the position may have been acting as a HR Coordinator, HR Partner, or other HR role. If there is no one else with the same role that could perform the function(s), the role should be reassigned to another worker.

In this scenario, the HR Coordinator in the Agency that the employee is leaving receives a "To Do" to assign roles to another worker.

Do one of the following...

- If it is determined that there is a need to assign a role(s) to another worker,
  - a. Complete the **Application and Authorization for OBSP System Access SPS** security form for the worker and send it to DBM Shared Services at <u>shared.services@maryland.gov</u>.
  - b. "Mark" the task as completed in your inbox by clicking Submit.
  - If it is determined that it is not necessary to assign a role(s) to another worker.
    - a. "Mark" the task as completed in your inbox by clicking Submit.

**NOTE:** If the worker's role is assigned to more than one person, it may not be necessary to assign roles to another worker.

The procedure to assign roles to another worker follows.

| Proc | edure:                 |                     |
|------|------------------------|---------------------|
| 1.   | Click the Inbox        | Con.                |
| 2.   | Click the <b>Inbox</b> | Inbox<br>hyperlink. |

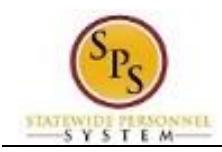

Inbox

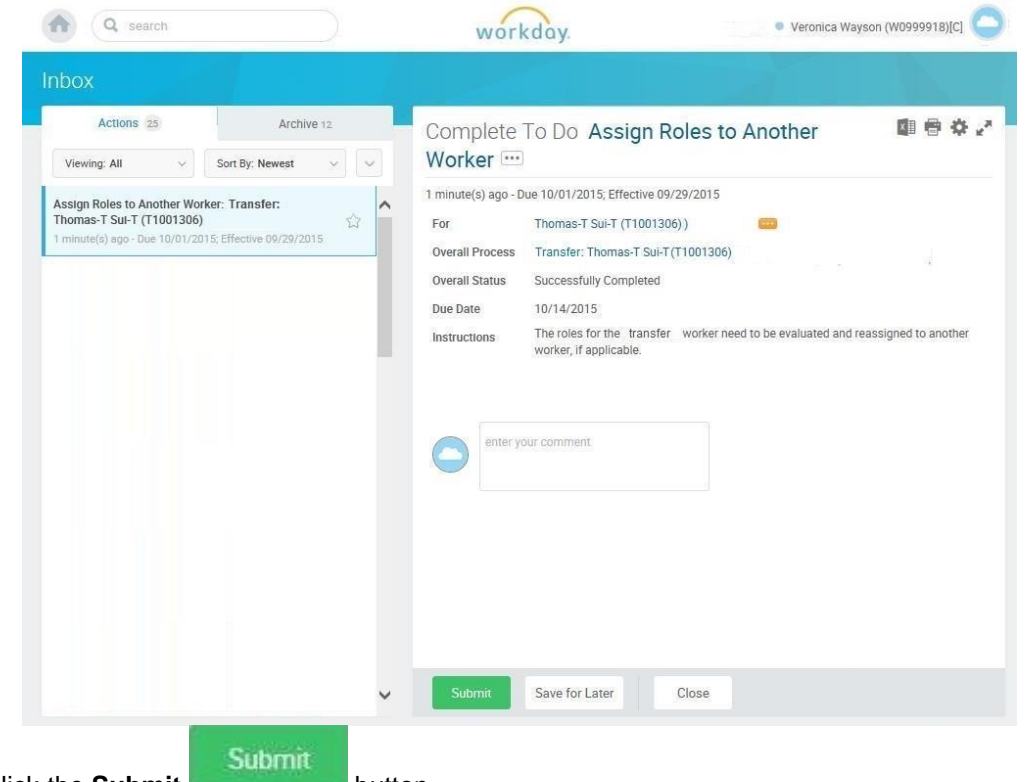

3. Click the **Submit** button.

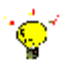

**Tip:** If you do not want to submit the request at this point, you can also click one of the following buttons:

- Click Save for Later to save your changes but not submit.
- Click **Close** to cancel the process and start at another time.

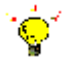

Tip: After completing a task in the business process, you can view the next step.

- Click the drop-down arrow next to Details and Process to expand the section.
- Click the Process tab to see the path that the process will take.
- See the Check the Status of Business Process section of this guide for details on how to view, access, or complete other tasks in the process.
- 4. The System Task is complete.

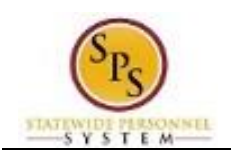

# Assign Pay Group (Completed by Proposed HR Coordinator)

The Assign Pay Group task requires you to view the default pay group (i.e., Biweekly, Biweekly -Contractual, or Monthly) and change it, if necessary.

| Procedure:                                                                                                    |                                                                                                    |
|----------------------------------------------------------------------------------------------------|----------------------------------------------------------------------------------------------------|
| <ol> <li>Click the Inbox icon.</li> <li>Click on the Inbox hyper</li> </ol>                                                                                                | link to view the action items in the inbox.                                                                                                    |
| Inbox                                                                                                    | • Veronica Wayson (W0999918)[C]                                                                                                    |
| Actions 22 Archive 14<br>Viewing: All  Sort By: Newest  Assign Pay Group for Promotion: Catherine Tate-T<br>(T1000307) minute(e) ago- Due 10/03/2015; Effective 09/30/2015 | Review Pay Group Assignment         I minute(s) ago - Due 10/03/2015; Effective 09/30/2015         Event       Assign Pay Group for Promotion: Catherine Tate-T (T1000307)         Effective Date       09/30/2015         Current Pay Group       Bi-Weekly Regular 10/26         Proposed Pay Group *       Bi-Weekly Regular 10/26         Proposed Pay Group *       Bi-Weekly Regular 10/26         Image: state pay Group - Automatic Complete       Exercise pay Group - Automatic Complete         Image: state pay Group Assignment- Awaiting Action       Event State pay Group Pay Group Pay Bio [C] - Due         Image: state pay Group State pay Bio [C] - Due       Event Pay Group Pay Group Pay [C] - Due |
| ~                                                                                                    | Approve Send Back More ~                                                                                                    |

- 3. Click the appropriate task in your inbox. HINT: The task name includes "Assign Pay Group for...." and includes the worker's name and employee ID.
- 4. Click on the arrows ricon to expand the inbox.
- Verify the default pay group. If needed, use the prompt to enter the Proposed Pay Group. 5.

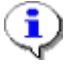

Information: The Proposed Pay Group is the defaulted pay group that is associated with the previous position. Review the pay group and modify it if necessary.

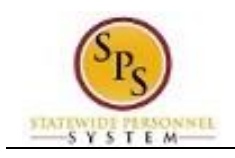

- 6. Click the **Approve** button.
- 7. Click the **Done** button.

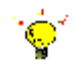

Tip: After completing a task in the business process, you can view the next steps.

- Click the arrow rext to **Details and Process** to expand the section.
- Click the **Process** tab to see the path that the process will take.
- See the *Check the Status of a Business Process* section of this guide for details on how to view, access or complete other tasks in the process.
- 8. The System Task is complete.

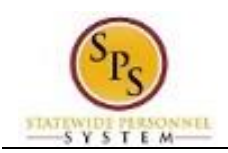

# Check the Status of a Business Process

The status of a business process event can be checked at any time by going to the **Archive** tab within the inbox of the person who initiated the event.

The procedure to check the status of a business process event follows.

| rocedure | :                                                                                                    |        |                                                                                                    |
|----------|----------------------------------------------------------------------------------------------------|--------|----------------------------------------------------------------------------------------------------|
| 1. Click | the Inbox icon.                                                                                                    |        |                                                                                                    |
| 2. Clicł | the <b>Inbox</b> hyp                                                                                                    | perlin | k.                                                                                                    |
| Inbox    |                                                                                                    |        |                                                                                                    |
|          | ▲ Q search                                                                                                    |        | vorkday. • Veronica Wayson (W0999918)[C]                                                                                                    |
|          | Inbox                                                                                                    |        |                                                                                                    |
|          | Actions 22 Archive 17                                                                                                    |        | Complete To Do Assign Roles to Another                                                                                                    |
|          | Viewing: All Viewing: All Viewing: All Viewing: All Viewing: All Viewing: Newest Viewing: Viewing: Viewing: All Viewing: All Viewing: A |        | Worker ···                                                                                                    |
|          | Assign Roles to Another Worker: Promotion:<br>Catherine Tate-T (T1000307)<br>2.hour(s) ego - Due 09/30/2015; Effective 09/30/2015                                                                                                    | ☆ ^    | 2 hour(s) ago - Due 09/30/2015; Effective 09/30/2015     For SPS Training Division C     Overall Process Promotion: Catherine Tate-T (T1000907) |
|          | Request One-Time Payment - Final Leave Payout:<br>Terminate: Thomas-T Sul-T (Terminated) (T1001306)<br>2 hour(s) ago - Effective 09/29/2015                                                                                                    |        | Overall Status Successfully Completed Due Date 10/07/2015                                                                                       |
|          | Process Final Paycheck: Terminate: Thomas-T Sui-T<br>(Terminated) (T1001306)<br>2 hour(a) ago - Effective 09/29/2015                                                                                                    | 습      | Instructions Ine roles for the terminated worker need to be evaluated and reassigned to another<br>worker, if applicable.                       |
|          | Hire Compensation: Ray Davies - T2663 Administrator<br>III<br>23 hour(e) ego - Due 10/01/2015; Effective 10/31/2015                                                                                                    |        | enter your comment                                                                                                    |
|          | Transfer: Eric-T Cartman-T (T1001130)<br>1 day(s) ago - Due 10/02/2015; Effective 09/30/2015                                                                                                    | 슈      |                                                                                                    |
|          | Add Retiree Status: Gladys Knight (W2004145)<br>1 month(s) ago - Due 08/20/2015                                                                                                    |        |                                                                                                    |
|          | Request One-Time Payment - Final Leave Payout:<br>Terminate: Brynn Johnson (Terminated) (W2004146)                                                                                                    | 습      |                                                                                                    |
|          | 1 month(s) ago - Effective 08/13/2015                                                                                                    |        |                                                                                                    |

3. Click the Archive Archive tab.

1

**Information**: The Archive tab shows all items by you. You can select an item and view the status on the right hand side of the screen.

4. Select the item for which you want to view the status.

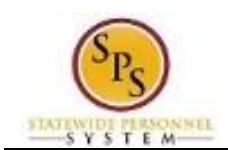

- 5. Review the transaction details on the Details Details tab, if desired.
- 6. Review the Overall Status Overall Status field at the top-left side of the transaction page.

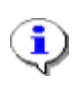

Information: The overall status of a business displays a:

- "Successfully Completed" when required steps in the process have been completed.
- "In Progress" when there are some tasks awaiting action by someone in the business process routing.

#### Inbox

| box                                                                                                    |   |                                                                                                    |
|----------------------------------------------------------------------------------------------------|---|----------------------------------------------------------------------------------------------------|
| Actions 22 Archive 17<br>Sort By: Newest ~                                                                 | ~ | View Event Transfer: Homer Simpson-T 🛛 🕮 🖶 🖌<br>(T1000133) 🚥                                                   |
| From Last 30 Days                                                                                          | ^ | 1 hour(s) ago - Successfully Completed<br>For SPS Training Division C                                          |
| hour(s) ago - Successfully Completed<br>Assign Pay Group for Transfer: Homer Simpson-T<br>T1000133)        |   | Overall Process Transfer: Homer Simpson-T (T1000133) Overall Status Successfully Completed Due Data 10/06/2015 |
| hour(s) ago - Successfully Completed  Transfer: Sade Adu-T (T1000554) hour(s) ago - Successfully Completed |   | Details Process                                                                                                |
| Assign Pay Group for Transfer: Sade Adu-T<br>T1000554)<br>hour(a) ago - Successfully Completed             |   | View Details                                                                                                   |
| Assign Pay Group for Promotion: Catherine Tate-T<br>T1000307)                                              |   |                                                                                                    |
| Promotion: Catherine Tate-T (T1000307)<br>thour(s) ago - Successfully Completed: Multiple Parties          |   |                                                                                                    |
| Transfer: The-T Judds-T (T1001025)<br>hour(s) ago - Denied                                                 |   |                                                                                                    |
| Promotion: Songul Oden-T (T1000306)                                                                        |   |                                                                                                    |

7. To view the status of individual tasks in a business process, click the Process tab.

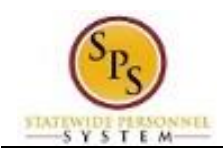

Inbox

|                                                                                                    | _ | WOTKG                                                                                | uy.                  |                    | In der ern                |            |       |
|----------------------------------------------------------------------------------------------------|---|--------------------------------------------------------------------------------------|----------------------|--------------------|---------------------------|------------|-------|
| box                                                                                                    |   |                                                                                      |                      |                    |                           |            |       |
| Actions 22 Archive 17                                                                                    | _ | View Event                                                                           | Transfer: H          | lomer Si           | mpson-T                   |            |       |
| Sort By: Newest V                                                                                        | ~ | (11000133                                                                            | )                    |                    |                           |            |       |
| From Last 30 Days                                                                                        |   | 1 hour(s) ago - Succe                                                                | essfully Completed   |                    |                           |            |       |
| Transfer: Homer Simpson-T (T1000133)<br>1 hour(s) ego - Successfully Completed                           |   | For SPS Training Division C     Overall Process Transfer: Homer Simpson-T (T1000133) |                      |                    |                           |            |       |
| ssign Pay Group for Transfer: Homer Simpson-T<br>/1000133)                                               |   | Overall Status                                                                       | Successfully Comple  | eted               |                           |            |       |
| hour(s) ago - Successfully Completed                                                                     |   | Due Date                                                                             | 10/00/2015           |                    |                           |            |       |
| ransfer: Sade Adu-T (T1000554)<br>hour(s) ago - Successfully Completed                                   |   | Details                                                                              | Process              |                    |                           |            |       |
| ssign Pay Group for Transfer: Sade Adu-T<br>Г1000554)                                                    |   | Process Histo                                                                        | ry 22 items          |                    |                           |            |       |
| hour(s) ago - Successfully Completed                                                                     |   |                                                                                      |                      |                    | 0                         |            |       |
| Assign Pay Group for Promotion: Catherine Tate-T<br>(T1000307)<br>2:hour(a) ago - Successfully Completed |   | Process                                                                              | Step                 | Status             | On                        | Due Date   | Pe    |
|                                                                                                    |   | Change<br>Job                                                                        | Change<br>Job        | Step<br>Completed  | 09/29/2015<br>12:02:33 PM | 10/06/2015 | Ver 🔨 |
| romotion: Catherine Tate-T (T1000307)                                                                    |   |                                                                                      |                      |                    |                           |            | (WC   |
| hour(s) ago - Successfully Completed: Multiple Parties                                                   |   | Change                                                                               | Review: Current      | Not                |                           | 10/06/2015 |       |
| ransfer: The-T Judds-T (T1001025)                                                                        |   | Job                                                                                  | Manager              | Required           |                           | 10/00/2010 |       |
| hour(s) ago - Denied                                                                                     |   | Change                                                                               | Review:<br>Receiving | Not<br>Required    |                           | 10/06/2015 |       |
| Control Oder T (T1000200)                                                                                |   |                                                                                      |                      | 201290-00000000000 |                           |            |       |

- 8. Review the status, which steps have been completed/not completed, and who has the step for the action.
- 9. The System Task is complete.